# FedEx.

## FedEx Ship Manager™ versi baru di fedex.com

Ð

No and

TRACK

Panduan Pengguna

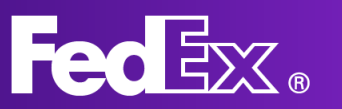

| Pengenalan<br>- Apakah FedEx Ship Manager?<br>- Manfaat FedEx Ship Manager<br>- Memulai | Halaman 3  |
|-----------------------------------------------------------------------------------------|------------|
| <u>Mode Comfortable</u>                                                                 | Halaman 4  |
| Menu Navigasi Kiri                                                                      | Halaman 5  |
| Membuat pengiriman                                                                      | Halaman 8  |
| Mengelola pengiriman                                                                    | Halaman 9  |
| Bagian Dukungan                                                                         | Halaman 11 |
| Mode Compact                                                                            |            |
| Menu Navigasi Kiri                                                                      | Halaman 10 |
| Membuat pengiriman                                                                      | Halaman 11 |
| Mengelola pengiriman                                                                    | Halaman 15 |
| Bagian Dukungan                                                                         | Halaman 16 |

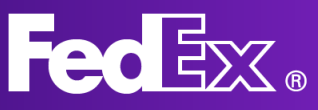

FedEx Ship Manager di fedex.com Pedex Ship Manager di Vecena Panduan Pengguna

## **Apakah FedEx Ship Manager di fedex.com?**

FedEx Ship Manager di fedex.com menawarkan solusi yang disesuaikan untuk proses pengiriman Anda. Alat ini mudah dijalankan dan diakses, yang dirancang dengan mempertimbangkan kebutuhan pelanggan, untuk memastikan pengalaman pengiriman yang menyenangkan.

## Manfaat FedEx Ship Manager di fedex.com

- Dapat diakses dari desktop mana pun dan oleh beberapa pengguna
- Antarmuka yang intuitif dan ramah bagi pengguna berdasarkan umpan balik pelanggan
- Dilengkapi oleh seluruh fitur standar beserta dengan fitur lanjutan untuk memudahkan pengiriman

- Pembaruan oʻtomatis, sehingga Anda dapat menggunakan fitur dan layanan baru segera setelah diluncurkan

## Memulai

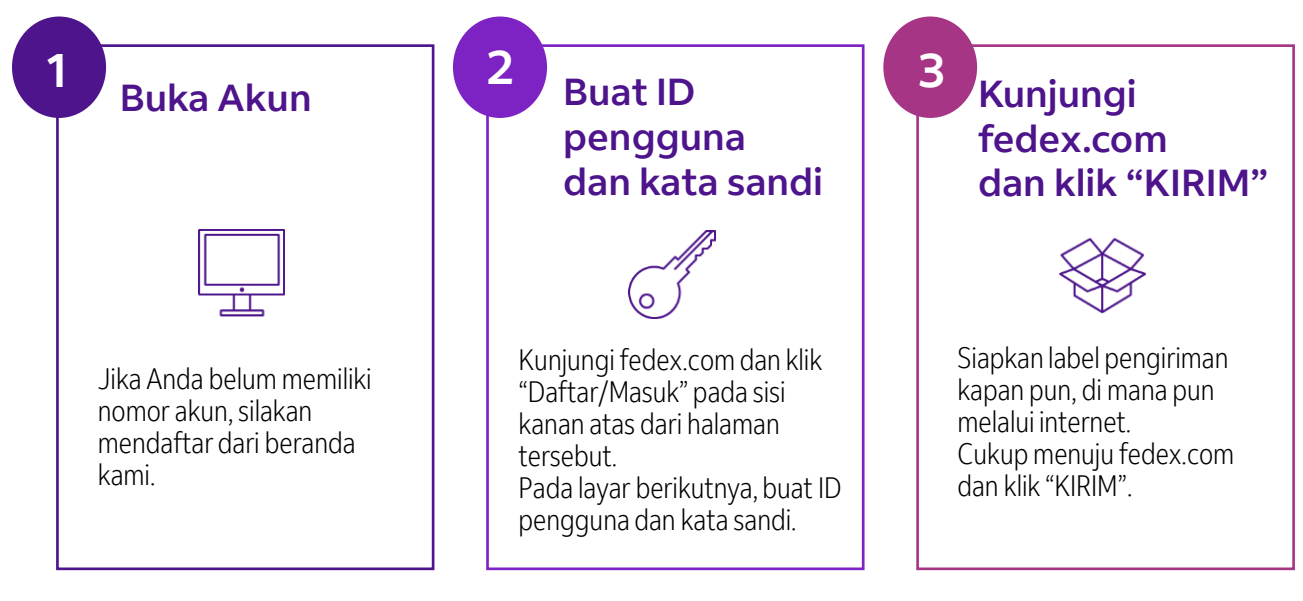

Terdapat dua mode tampilan untuk FedEx Ship Manager™ di fedex.com

### Mode Comfortable & Mode Compact

#### Mode Comfortable

Ikuti langkah demi langkah pada layar mulai pembuatan air waybill hingga reservasi pengambilan

#### **Mode Compact**

Temukan segalanya pada satu layar - mulai pembuatan air waybill hingga reservasi pengambilan

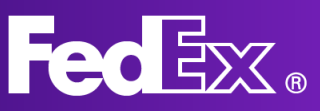

## Menu Navigasi Kiri dari Mode Comfortable

Mode Comfortable dirancang secara khusus bagi pengirim yang lebih menyukai pendekatan selangkah demi selangkah.

Anda akan dipandu melalui setiap langkah dari proses pengiriman, untuk memastikan Anda tidak melewatkan apa pun.

Gunakan bagian ini untuk membuat pengiriman baru.

Anda bisa memilih pengiriman *outbound* atau pengiriman impor. Isi detail alamat, berat dan dimensi paket, pilih layanan FedEx untuk pengiriman Anda, dan informasi lainnya tentang pengiriman yang diperlukan.

Lihat daftar semua pengiriman yang sudah Anda buat. Dalam bagian ini, Anda bisa melihat status pengiriman Anda dan memeriksa jika ada pembaruan apa pun. Anda juga dapat membatalkan pengiriman atau mencetak ulang label.

Lihat dan edit buku alamat FedEx Anda.

Klik bagian Bantuan untuk mengetahui informasi lebih lanjut tentang FedEx Ship Manager dan berbagai fiturnya.

Pilih mode tampilan FedEx Ship Manager yang ingin Anda gunakan. Anda bisa beralih antara Mode Comfortable dan Mode Compact.

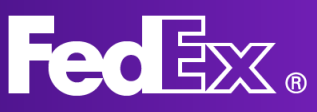

## Buat pengiriman baru dengan Mode Comfortable

|                                     | FedEx. | Pengiriman 🗸 | Pelacakan 🗸     | Dukungan 🗸       | Akun 🗸            |       | Peter Pan  | Q   |                |                   |
|-------------------------------------|--------|--------------|-----------------|------------------|-------------------|-------|------------|-----|----------------|-------------------|
| Buat & kelola pengiriman            |        |              |                 |                  |                   |       |            |     | ???? - 497-497 | Profil Pengiriman |
| BUAT BARU<br>Pengiriman<br>outbound |        | ŀ            | Kontak dan alam | at pengambilan j | yang sama di atas |       |            | DIT |                |                   |
| Pengiriman impor                    |        | 🕢 Kepad      | da              |                  |                   |       |            |     |                |                   |
|                                     |        |              | Ke              | pada s           | siapa Anda        | mengi | rim?       |     |                |                   |
| (j) BANTUAN                         |        |              | NAMA KONTAP     | ĸ                |                   | Ā     | BUKU ALAMA | AT  |                |                   |
| SANTI TAMPILAN                      |        |              | PERUSAHAAN      | (OPSIONAL)       |                   |       |            |     |                |                   |
|                                     |        |              | NEGARA/WILA     | үан              |                   |       |            | ~   |                |                   |
|                                     |        |              |                 |                  | LANJUT            |       |            |     |                |                   |
|                                     |        | 🔗 Kema       | san             |                  |                   |       |            |     |                |                   |
| «                                   |        | 🕗 Layan      | ian             |                  |                   |       |            |     | 0              | Ask FedEx         |
|                                     |        |              |                 |                  |                   |       |            |     |                |                   |

#### 1. Klik "BUAT BARU" untuk membuka formulir pengiriman.

### Kepada siapa Anda mengirim?

## 2. Sediakan detail alamat penerima.

Anda bisa memilih alamat dari buku alamat Anda atau menambahkan alamat baru. Untuk menyimpan alamat baru pada buku alamat Anda, klik kotak centang di bagian bawah.

Anda juga bisa memilih untuk menerima Notifikasi Pengiriman.

| nama kontak<br>Testing                         |                       | BUKU ALAMAT |  |  |  |  |
|------------------------------------------------|-----------------------|-------------|--|--|--|--|
| PERUSAHAAN (OPSIONAL)                          |                       |             |  |  |  |  |
| NEGARA/WILAYAH<br>United States                |                       | ~           |  |  |  |  |
| baris alamat 1<br>test                         |                       |             |  |  |  |  |
| BARIS ALAMAT 2 (OPSIONAL)                      |                       |             |  |  |  |  |
| kode zip<br>52240                              | negara bagian<br>Iowa | $\sim$      |  |  |  |  |
| kota<br>IOWA CITY                              |                       |             |  |  |  |  |
| NOMOR TELEPON                                  |                       |             |  |  |  |  |
| Ini alamat rumah<br>Simpan sebagai penerima ba | aru di buku alamat    |             |  |  |  |  |
|                                                |                       |             |  |  |  |  |

#### Pemberitahuan pengiriman 💿

|                  | BAHASA  |        |
|------------------|---------|--------|
| EMAIL (OPSIONAL) | English | $\sim$ |

|                                                                                           | ⊘ Kernasan                                                                                                    |
|-------------------------------------------------------------------------------------------|----------------------------------------------------------------------------------------------------|
| 3. Sediakan detail paket.                                                                 | Detail paket                                                                                                    |
| Cantumkan berat dan<br>dimensi paket dari<br>pengiriman Anda Informasi                    | KEMASAN<br>Your Packaging<br>Anda ingin membeli batas nilai pertanggungan yang lebih tinggi 🜔 Ya 💿 Tidak 💿                                  |
| ini diperlukan untuk                                                                      | dari FedEx untuk pengiriman ini? Jika ya, pernyataan nilai untuk<br>carriage.                                                               |
| dari pengiriman Anda Begitu                                                               | kg/cm ~                                                                                                    |
| Anda mengisi dimensi paket,                                                               | JUHLAH NAKET         BEAT FREPARLY         DMINDI (RE) RAKET           Maks. 40         Benat maks. 1995.8 kp.         P × L × T (Opsional) |
| Anda bisa memilih apakah                                                                  | 1 V kg × × cm                                                                                                    |
| Anda mengirim dokumen<br>atau barang, dan cantumkan<br>deskripsi barang.                  | + TAMBAHKAN PAKET LAINNYA                                                                                                    |
|                                                                                           | 🚫 Kemasan                                                                                                    |
|                                                                                           | Your Packaging         EDIT           KUANTITAS         BERAT PENGIRIMAN         DIMENSI           1         20 kg         10 x 10 cm       |
|                                                                                           | TOTAL<br>Kuantitas: 1 Paket Berat pengiriman: 20 kg                                                                                         |
| Tujuan pengiriman hanya<br>perlu diisi jika merupakan<br>pengiriman di bawah kontrol      | Barang apa yang akan Anda kirim?                                                                                                    |
| bea cukai. Untuk pengiriman<br>yang tidak di bawah kontrol<br>bea cukai, cukup            | LANJUT                                                                                                    |
| mencantumkan deskripsi                                                                    | 🕑 Layanan                                                                                                    |
| barang.                                                                                   | Tarif dan opsi pengiriman                                                                                                    |
| 4. Pilih layanan untuk pengiriman Anda.                                                   | TANGGAL KRIM<br>Senin, 04 April 2022                                                                                                    |
| Pilih layanan untuk pengiriman. Ketersediaan<br>layanan tergantung tempat asal dan tujuan | Lihat opsi tanda tangan )<br>Saya mengirim paket non-standar )                                                                              |
| pengiriman. Tarif yang ditunjukkan tergantung pada                                        | Jumlah ditampilkan dal                                                                                                    |
| pengaturan akun Anda.                                                                     | TIBA PADADIKIRIM PALING LAMBAT6 Apr 202208.30HK\$11.332,82                                                                                  |

FedEx International First®

dikirim paling lambat 16.30

FedEx International Priority® Tarif final ditentukan berdasarkan berat dan dimensi aktual pengiriman Anda, sebagaimana diukur oleh FedEx.

DIKIRIM PALING LAMBAT 10.30 NEW FedEx International Priority® Express

 $\sim$ 

 $\sim$ 

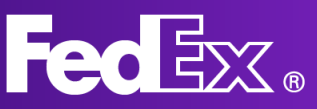

#### 5. Pilih waktu dan tanggal pengambilan.

Di sini, Anda bisa memilih waktu dan tanggal pengambilan. Anda bisa menggunakan pengambilan yang sudah ada, atau menentukan waktu dan tanggal baru. Tergantung lokasi Anda, Anda juga bisa memilih untuk membawa paket yang ingin Anda kirim ke lokasi FedEx.

#### Pengambilan atau pengantaran

|      | Drop off package<br>at FedEx location                                                                                           | Use an already<br>scheduled pickup<br>at my location                                            | Schedule a                                                                             | pickup                        |
|------|----------------------------------------------------------------------------------------------------|-------------------------------------------------------------------------------------------------|----------------------------------------------------------------------------------------|-------------------------------|
|      | Buat peng                                                                                                    | ambilan terpisah u                                                                              | ntuk paket ini                                                                         |                               |
|      | <b>tanggal pengambilan</b><br>Senin, 04 April 2022                                                                              |                                                                                                 |                                                                                        | $\sim$                        |
|      | <b>WARTU SIAP</b><br>17.30                                                                                                    | ✓ WAKTU TERSED<br>18.30                                                                         | IA TERAKHIR                                                                            | $\sim$                        |
|      | petunjuk pengambilan<br>Tidak Ada Petunjuk                                                                                      |                                                                                                 |                                                                                        | $\sim$                        |
|      |                                                                                                    | LANJUT                                                                                          |                                                                                        |                               |
| 🕗 De | tail pengiriman                                                                                                    |                                                                                                 |                                                                                        |                               |
|      | Beri tahu                                                                                                    | kami tentang k                                                                                  | barang Anda                                                                            |                               |
|      | Kepabeanan mengharu<br>Misalnya, kaus dan kaus<br>paket yang sama. Untuk<br>dalam bahasa Inggris.                               | skan Anda memerinci setiap ite<br>kaki harus ditambahkan secara<br>c menerima penawaran waktu t | m pengiriman secara terpi<br>1 terpisah meskipun berad<br>ransit yang valid, deskripsi | sah.<br>a dalam<br>item harus |
|      | DESKRIPSI ITEM (DALAM BAH                                                                                                    | IASA INGGRIS)                                                                                   |                                                                                        | (                             |
|      | KODE PENYELARASAN (DIRE                                                                                                    | KOMENDASIKAN)                                                                                   |                                                                                        | (                             |
|      | NEGARA/WILAYAH PRODUKS                                                                                                    | 1                                                                                               |                                                                                        | ~ (                           |
|      | JUMLAH                                                                                                    |                                                                                                 | satuan<br>pieces                                                                       | $\sim$                        |
|      |                                                                                                    |                                                                                                 | Total                                                                                  | Per barang                    |
|      | BERAT                                                                                                    |                                                                                                 | unit berat ukuran<br>KG                                                                |                               |
|      | NILAI CUKAI                                                                                                    |                                                                                                 | mata uang<br>EUR                                                                       | ~                             |
|      |                                                                                                    |                                                                                                 |                                                                                        |                               |
| Q    | ) Detail pengiriman                                                                                                    |                                                                                                 |                                                                                        |                               |
|      | Item pengiriman<br>Kode penyelarasan cukai<br>Diproduksi dir. AF<br>Kuantitas 1 PCS<br>Berat barang: 20 KG<br>Nilai cukai: £250 |                                                                                                 | EDIT                                                                                   |                               |
|      | Do                                                                                                    | kumentasi kepabea                                                                               | anan                                                                                   |                               |
|      | Dokumentasi dipe<br>bea cukai. Do                                                                                               | rlukan agar pengiriman Anc<br>kumentasi harus dicetak de<br>perusahaan.                         | la mendapatkan izin<br>ngan kop surat                                                  |                               |
|      | saya akan membuat i                                                                                                    | n bokumen ini?<br>nvoice sendiri.                                                               | ~                                                                                      | 0                             |
|      | Apakah Anda ingin Fed                                                                                                    | Ex mengirimkan invoice ke pa                                                                    | abean untuk Anda?⑦                                                                     |                               |
|      | <ul> <li>Ta, saya ingin mengirim</li> <li>Tidak, saya akan mencer</li> </ul>                                                    | nivorue secara elektronik (disarankan)<br>tak dan melampirkan invoice ke paket                  | saya                                                                                   |                               |
|      | Unggah invoice bea c                                                                                                    | ukai                                                                                            |                                                                                        |                               |
|      | UNGGAH Tidak Ada File ya                                                                                                    | ang Dipilih                                                                                     |                                                                                        |                               |
|      |                                                                                                    |                                                                                                 |                                                                                        |                               |

Dokumen tambahan + TAMBAHKAN DOKUMEN TAMBAHAN

#### 6. Informasi\* tambahan tentang barang

Jika pengiriman Anda di bawah kontrol bea cukai, kami perlu mengetahui informasi tambahan tentang pengiriman Anda, yang bisa Anda isi di sini.

\*Hanya berlaku untuk pengiriman di bawah kontrol bea cukai

Jika pengiriman Anda di bawah kontrol bea cukai, Anda bisa mengunggah invoice komersial Anda di sini. Apabila Anda tidak memiliki invoice komersial, FedEx bisa

\*Hanya berlaku untuk pengiriman di bawah

7. Dokumentasi\* Bea Cukai

membantu Anda membuatnya.

kontrol bea cukai

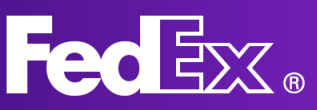

#### 8. Membuat invoice\*

Jika Anda ingin FedEx membantu Anda membuat invoice komersial, Anda bisa mengisi detailnya di sini.

\*Hanya berlaku untuk pengiriman di bawah kontrol bea cukai

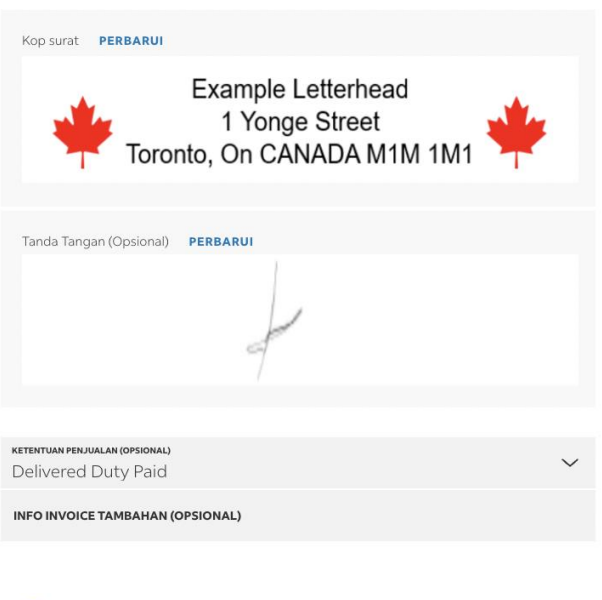

#### Penagihan

Detail invoice

Biaya transportasi

| TAGIHKE                   |   |
|---------------------------|---|
| Akun saya                 | ~ |
| REFERENSI (OPSIONAL)      |   |
| 1111                      |   |
| NO. P.O. (OPSIONAL)       |   |
| 2222                      |   |
| NO. INVOICE (OPSIONAL)    |   |
| 3333                      |   |
| NO. DEPARTEMEN (OPSIONAL) |   |
| 4444                      |   |
|                           |   |
| Cukai, pajak, dan biaya 💿 |   |
| TAGIH KE                  |   |
| Akun sava                 | ~ |

#### 9. Cantumkan informasi penagihan.

Anda juga bisa memilih siapa yang akan ditagih oleh FedEx untuk bea, pajak, dan biaya (jika berlaku). Perhatikan bahwa jika pihak yang ditagih tidak membayarkan kepada FedEx, kami akan membebankan biaya tersebut kepada pengirim.

#### 10. Pencetakan

Saat Anda sudah mengisi informasi penagihan, Anda bisa memilih bagaimana Anda mencetak label tersebut.

#### Transportasi

NO. ID PAJAK PENERIMA (OPSIONAL)

ID Pajak

Tagih Ke: Akun saya Referensi: 1111 No. P.O.: 2222 No. invoice: 3333 No. departemen: 4444

#### Label Pengiriman

Kirim salinan label pengiriman (PDF) melalui email

Cetak label di:

Printer Laser/Inkjet

O Printer termal

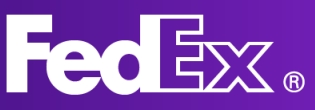

#### 11. Ringkasan

Terakhir, Anda akan melihat ringkasan pengiriman Anda. Anda bisa melakukan perubahan apa pun jika diperlukan. Apabila pengiriman telah sesuai dengan keinginan Anda, Anda bisa menyetujui syarat dan ketentuan, dan menyelesaikan pengiriman.

Dari dan Kepada Peter Pan Kai Pong Cheung Ambil pada Senin, 04 April 20 kg 2022 antara 17.30 hingga 18.30

Item Testing

#### Testing Dikirim pada Rabu, 06 April 2022 sebelum 08.30

DETAIL ALAMAT 🗸

DETAIL ALAMAT 🗸

Dengan mengklik "Selesaikan Pengiriman", tautan saya menerima Ketentuan Penggunaan situs web FedEx dan tautan Syarat dan Ketentuan Pengangkutan FedEx Express. Syarat dan Ketentuan Pengangkutan FedEx Express di negara asal berlaku untuk semua pengiriman.

#### Ringkasan

Detail pengiriman

Your Packaging

10x10x10 cm

1 paket

Layanan Anda FedEx International First® Transportasi HK\$11.332,82 Tagih Ke Akun saya Cukai, pajak, dan biaya Tagih Ke Akun saya Referensi No. P.O. No. invoice 3333 No. departemen

4444

#### SELESAIKAN PENGIRIMAN

**BUAT PERUBAHAN** 

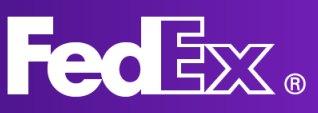

## Mengelola pengiriman Mode Comfortable

Kelola pengiriman Anda

| 8            | BUAT BARU        | Riwayat Pengiriman Anda |                                             |             |                                   |              |            |  |  |
|--------------|------------------|-------------------------|---------------------------------------------|-------------|-----------------------------------|--------------|------------|--|--|
| Ø            | Pengiriman impor | Menan<br>3 PEN          | npilkan 90 Hari Terakhir<br><b>IGIRIMAN</b> |             | Cari                              |              | Q          |  |  |
| - <u>  ^</u> |                  |                         | TANGGAL KIRIM                               | NAMA KONTAK | TUJUAN                            | ID PELACAKAN | PERUSAHAAN |  |  |
| ()           | BANTUAN          | :                       | 4 Apr 2022                                  | test        | test<br>BUKIT MERTAJAM, 14000, MY | 776476759342 |            |  |  |
|              |                  | :                       | 4 Apr 2022                                  | Testing     | test<br>IOWA CITY, IA, 52240, US  | 776477525389 |            |  |  |
|              |                  | :                       | 4 Apr 2022                                  | Testing     | test<br>tst, NY, 12345, US        | 776476842946 |            |  |  |
|              |                  |                         |                                             |             |                                   |              |            |  |  |
|              |                  |                         |                                             |             |                                   |              |            |  |  |

## Untuk melihat daftar pengiriman Anda dan informasi pengiriman, klik PENGIRIMAN.

Anda dapat klik pada pengiriman individual untuk memeriksa detail dan status pengirimannya. Anda juga bisa mengulangi pengiriman jika Anda perlu mengirimkannya kembali.

Jika Anda klik pada nomor ID pelacakan, Anda bisa melihat status pengiriman saat ini.

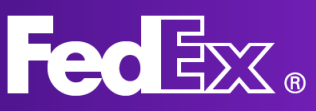

## **Bagian Dukungan**

Terdapat bagian "bantuan" ekstensif yang bisa diakses via aplikasi dari menu navigasi kiri.

Untuk ringkasan, manfaat utama, dan FAQ dari FedEx Ship Manager baru, silakan kunjungi halaman "Alat Pengiriman" di fedex.com.

Anda bisa selalu menghubungi layanan pelanggan setempat untuk mendapatkan dukungan FedEx jika Anda memiliki pertanyaan lebih lanjut. Nomor layanan pelanggan di lokasi Anda dapat ditemukan di situs web fedex.com lokal Anda.

| Ada yang dapa                                                                                                    | at kami bantu?                                                                                                    |
|----------------------------------------------------------------------------------------------------|----------------------------------------------------------------------------------------------------|
| A                                                                                                    | *                                                                                                    |
| Pengirim dan penerima<br>Cara mengisi dan mengedit detail kontak untuk pengirim dan penerima<br>LIHAT TOPIK       | Detail pengiriman<br>Cara mengisi delail pengiriman dan menentukan dokumentasi<br>kepabeanan yang harus disertakan<br>LIHAT TOPIK |
|                                                                                                    |                                                                                                    |
| Layanan FedEx<br>Cara menjadwalkan pengambilan, mendapatkan tarif, dan menentukan<br>waktu transit<br>LINAT TOPIK | Penagihan<br>Cara menghihung tagihan serta informasi cukai, pajak, dan biayr<br>LIHAT TOPIK                                       |
| 080                                                                                                    |                                                                                                    |
| TNT sekarang FedEx<br>Informasi spesifik terkait pelanggan TNT yang sekarang mengirim<br>dengan FedEx             |                                                                                                    |

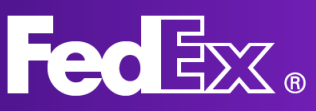

## Menu Navigasi Kiri dari Mode Compact

Mode Compact dirancang bagi pengirim yang ingin melihat ringkasan yang jelas dalam satu halaman. Segala sesuatu yang berhubungan dengan pengiriman Anda ditempatkan dalam satu layar.

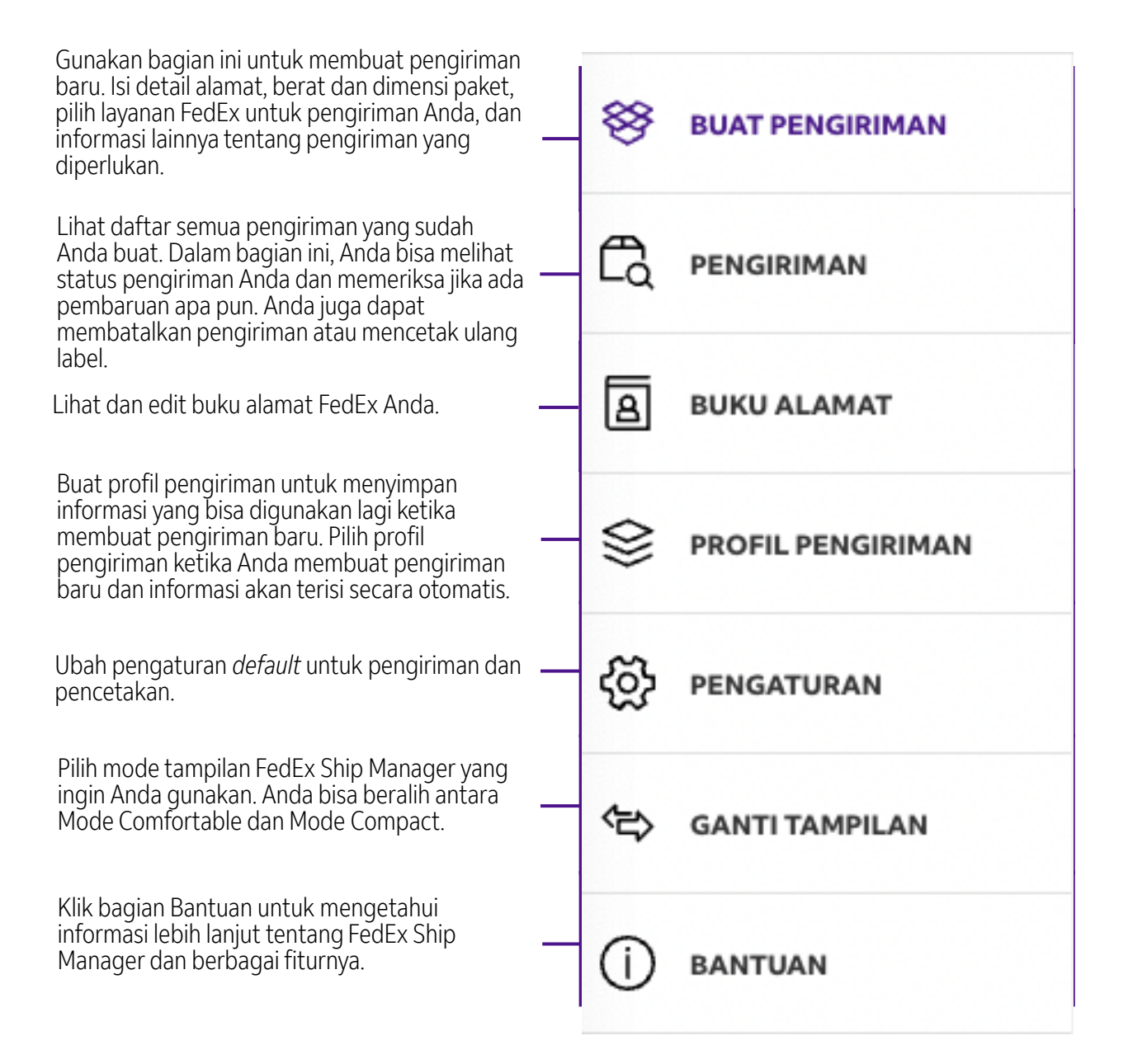

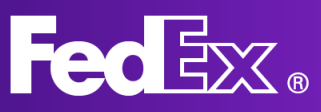

## **Buat pengiriman baru dengan Mode Compact**

| FedEx Ship Manager | engiriman > Buat pengiriman                                                             |                                                                               |                                                        |                                  |         |                                                                        | 💭 Umpan B       |
|--------------------|-----------------------------------------------------------------------------------------|-------------------------------------------------------------------------------|--------------------------------------------------------|----------------------------------|---------|------------------------------------------------------------------------|-----------------|
| BUAT PENGIRIMAN    | 📀 Dari Pete                                                                             | r Pan , Kai Pong Cheung -                                                     | SINGAPORE, Singar                                      | pore                             | ~       | C Layanan HARUS DIISI                                                  |                 |
|                    | C Ke HARUS DIISI                                                                        |                                                                               |                                                        |                                  |         | TANGGAL KIRIM * V LAYANAN *                                            | ~               |
| BUKU ALAMAT        | CARI DI BUKU ALAMAT                                                                     |                                                                               | Q .                                                    | MASUKKAN KONTAK BA               | RU      | Pengambilan/pengantaran:                                               | ~               |
| PROFIL PENGIRIMAN  | O Detail paket HARUS DIISI                                                              | I                                                                             |                                                        |                                  |         | Gunakan pengambilan yang telah dijadwaikan                             |                 |
| Dengaturan         | KEMASAN *<br>Kemasan Anda                                                               | ✓ □ Beli ba<br>FedEx                                                          | tas nilai pertanggur                                   | ngan yang lebih tinggi da        | ari 🕜   | <ul> <li>ID Penagihan dan Pajak</li> <li>Biaya transportasi</li> </ul> | Akun saya       |
| GANTI TAMPILAN     | PAKET* BERAT PER PAH                                                                    | DIMENSI                                                                       | Jah opsi paket 🥐                                       |                                  |         | Tambah opsi layanan                                                    |                 |
| D BANTUAN          | 1                                                                                       | kg ~                                                                          | ×                                                      | ×                                | cm ~    | Tambah referensi                                                       |                 |
|                    | + TAMBAHKAN PAKET LAINNYA                                                               |                                                                               |                                                        |                                  |         | Notifikasi pelacakan email                                             |                 |
|                    |                                                                                         |                                                                               |                                                        |                                  |         | Label pengiriman lewat email                                           |                 |
|                    |                                                                                         |                                                                               |                                                        |                                  |         | Sertakan label pengembalian                                            |                 |
|                    |                                                                                         |                                                                               |                                                        |                                  |         | Masukkan informasi lainnya untuk mengetahui tarif dan w                | vaktu transit 🕐 |
|                    |                                                                                         |                                                                               |                                                        |                                  |         | Biaya pengiriman                                                       | •               |
|                    | Dengan mengeklik "Selesaikan", itu artin<br><u>Syarat dan Ketentuan Pengangkutan Fe</u> | ya saya menerima <u>Ketentuan P</u><br>d <u>Ex Express</u> , Syarat dan Keten | <u>Penggunaan situs web F</u><br>Ituan Pengangkutan Fe | edEx serta<br>dEx Express di SIN | APAN SE | EBAGAI DRAF SELESAIKAN                                                 | HAPUS SEMUA     |

#### 1. Klik "BUAT PENGIRIMAN" untuk membuka formulir pengiriman.

#### 2. Sediakan detail alamat penerima.

Anda dapat memilih alamat dari buku alamat Anda atau menambahkan alamat baru. Untuk menyimpan alamat baru di buku alamat Anda, klik kotak centang di sisi kanan.

#### 3. Sediakan detail paket.

Cantumkan berat dan dimensi paket dari pengiriman Anda. Informasi ini diperlukan untuk menghitung biaya yang tepat dari pengiriman Anda.

| 🔮 Dari                    | Peter Pan , Kai Pong | Peter Pan , Kai Pong Cheung - SINGAPORE, Singapore |                                        |                                   |               |  |
|---------------------------|----------------------|----------------------------------------------------|----------------------------------------|-----------------------------------|---------------|--|
| Ke HARUS DIISI            |                      |                                                    |                                        |                                   |               |  |
| CARI DI BUKU ALAMAT       |                      |                                                    | Q                                      |                                   |               |  |
| Alamat                    |                      | ,                                                  | Kontak                                 |                                   |               |  |
| NEGARA/WILAYAH*           |                      | ~                                                  | <mark>мама комтак *</mark><br>John Doe |                                   |               |  |
| BARIS ALAMAT 1 *          |                      |                                                    | <b>регизанаам</b><br>Test Company      |                                   |               |  |
| BARIS ALAMAT 2            |                      |                                                    | REFERENSI KONT                         | TAK                               |               |  |
| BARIS ALAMAT 3            |                      |                                                    | NOMOR TELEPON *<br>123456789           |                                   |               |  |
| KODE POS                  |                      |                                                    | еман<br>example@exar                   | mple.com                          |               |  |
| NEGARA BAGIAN ATAU PR     | OVINSI               | ~ [                                                | Kirim pembe                            | ritahuan pelacakan                |               |  |
| КОТА *                    |                      | ~                                                  |                                        |                                   |               |  |
| 🔲 Ini alamat rumah        |                      | Simpan                                             | sebagai penerin                        | na baru di <u>buku alamat p</u> i | ribadi 🗸      |  |
| Ø Detail paket            |                      |                                                    |                                        |                                   | ^             |  |
| кемаsan •<br>Kemasan Anda | ~                    | Beli bat                                           | as nilai pertangg                      | ungan yang lebih tinggi d         | lari ?        |  |
|                           |                      | Tamba                                              | ah opsi paket ၇                        | )                                 |               |  |
| PAKET BERA                | T PER PAKET *        | <b>dimensi</b><br>P x L x T                        |                                        |                                   |               |  |
| 1 20                      | $ $ kg $\vee$        | 30                                                 | × 30                                   | × 30                              | $ $ cm $\vee$ |  |
| + TAMBAHKAN PAKET LAI     | NNYA                 |                                                    |                                        |                                   |               |  |

#### 4. Pilih pelayanan untuk pengiriman Anda.

Pilih pelayanan untuk pengiriman. Pelayanan ini disesuaikan dengan akun FedEx Anda, dan mungkin berbeda antara akun yang berbeda.

#### 5. Pilih waktu dan tanggal pengambilan.

Di sini, Anda bisa memilih waktu dan tanggal pengambilan. Anda bisa menggunakan pengambilan yang sudah ada, atau menentukan waktu dan tanggal baru.

#### 6. Cantumkan informasi penagihan.

Anda juga dapat memilih siapa yang ditagih oleh FedEx untuk bea, pajak, dan biaya (jika berlaku). Perhatikan bahwa jika pihak yang ditagih tidak membayarkan kepada FedEx, kami akan membebankan biaya tersebut kepada pengirim.

#### 7. Pilih opsi pelayanan ekstra.

Bagian ini memungkinkan opsi ekstra untuk pengiriman. Jika Anda menandai kotak mana pun, menu akan tampil ke bawah dan menunjukkan semua pelayanan ekstra yang tersedia.

Opsi tanda tangan memungkinkan Anda untuk menyampaikan kepada kami apakah suatu pengiriman harus ditandatangani oleh penerima.

Jika Anda atau importir ingin menggunakan Anda sendiri untuk proses bea cukai, Anda bisa menyampaikan kepada kami di sini.

Ingin meminta penerima mengambil paket yang Anda kirim di lokasi FedEx? Anda bisa memilih opsi ini di sini.

Jika Anda memiliki referensi khusus untuk pengiriman Anda, silakan isi di sini.

Apakah Anda ingin menerima e-mail dengan informasi pelacakan terkini? Tandai kotak ini dan kami akan menyampaikan kepada Anda tentang status pengiriman Anda saat ini. Anda juga bisa mengisi alamat e-mail penerima agar mereka mengetahui status pengiriman terkini.

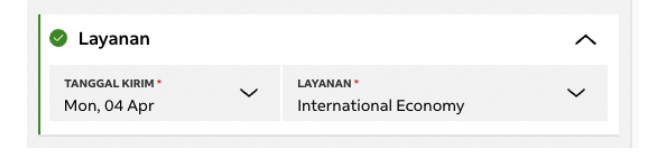

#### 🕏 Pengambilan/pengantaran:

| Gunakan  | pengambilan | vang | telah     | dijadwalkan |
|----------|-------------|------|-----------|-------------|
| Garranan | penganionan | ,    | condition | agaamaman   |

| 📀 ID Penagihan dan Pajak                             |                              |                   | ^ |
|------------------------------------------------------|------------------------------|-------------------|---|
| kirim tagihan biaya transportasi ke≛<br>Akun saya    |                              |                   | ~ |
| kirim tagihan cukai, pajak, dan biaya ke<br>Penerima |                              |                   | ~ |
| NO. AKUN FEDEX                                       |                              |                   |   |
| NO. ID PAJAK/EORI PENGIRIM                           |                              |                   |   |
| NO. ID PAJAK/EORI PENERIMA                           |                              |                   |   |
|                                                      |                              |                   |   |
| Tambah opsi layanan                                  |                              |                   |   |
| Tambah referensi                                     |                              |                   |   |
| Notifikasi pelacakan email                           |                              |                   |   |
| Sertakan label pengembalian                          |                              |                   |   |
| Tambah opsi layanan                                  |                              |                   |   |
| Opsi tanda tangan ?                                  |                              |                   |   |
| Pilihan pialang ?                                    |                              |                   |   |
| Tahan di lokasi ?                                    |                              |                   |   |
| ✓ Tambah referensi                                   |                              |                   |   |
| REFERENSI PENGIRIMAN                                 |                              |                   |   |
| NO. P.O.                                             |                              |                   |   |
| NO. FAKTUR                                           |                              |                   |   |
| NO. DEPARTEMEN                                       |                              |                   |   |
| 🔽 Notifikasi pelacakan email                         |                              |                   |   |
| EMAIL<br>example@example.com                         | ~                            | ванаsа<br>English | ~ |
| PERINGATAN                                           |                              |                   |   |
| Dibuat                                               | Dijempu                      | t                 |   |
| <ul> <li>Estimasi pengiriman</li> </ul>              | <ul> <li>Ierkirim</li> </ul> |                   |   |

Pengecualian
 TAMBAH FMAIL LAIN

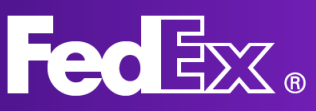

#### 8. Tarif pengiriman

Setelah Anda mengisi semua informasi, detail tarif pengiriman akan muncul.

#### Perkiraan waktu pengiriman: Wednesday, Apr 06 sebelum 18:00

| Biaya pengiriman                | HK\$4,359.90 🔨 |
|---------------------------------|----------------|
| + Tarif dasar                   | HK\$3,211.56   |
| + BIAYA TAMBAHAN BAHAN<br>BAKAR | HK\$1,118.34   |
| + Biaya Tambahan Puncak         | HK\$30.00      |
| Total                           | HK\$4,359.90   |

Dengan mengekik "Selesaikan", itu artinya saya menerima <u>Ketentuan Penggunaan situs web FedEx serta Syarat dan Ketentuan Pengangkutan FedEx Express</u>. Syarat dar Ketentuan Pengangkutan FedEx Express di negara asal berlaku untuk semua pengiriman.

| SIMPAN SEBAGAI DRAF |  |
|---------------------|--|
| SELESAIKAN          |  |
| HAPUS SEMUA         |  |

#### 9. Anda dapat klik SIMPAN SEBAGAI DRAF atau klik SELESAIKAN dan mencetak label.

Setelah Anda selesai mengisi semua informasi tentang pengiriman Anda, Anda dapat memilih untuk menyimpannya sebagai draf atau menyelesaikannya. Saat Anda menyelesaikan pengiriman, label akan dibuat, dan order pengambilan akan diteruskan kepada FedEx. Kemudian Anda dapat menyetujui syarat dan ketentuan, dan menyelesaikannya.

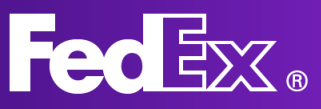

## Mengelola pengiriman Mode Compact

|                      |           |                         |                  | 6           | ed <mark>li</mark> x. | Pengiriman ~ | Pelacakan 🛩   | Dukungan 🗸    |              |                |                | ∞® Q            |                    |              |      |                |
|----------------------|-----------|-------------------------|------------------|-------------|-----------------------|--------------|---------------|---------------|--------------|----------------|----------------|-----------------|--------------------|--------------|------|----------------|
| edEx Ship Manager Pr | engiriman |                         |                  |             |                       |              |               |               |              |                |                |                 |                    |              | <br> | 🖵 Umpan Balik  |
| 🖇 BUAT PENGIRIMAN    |           | Menampilkan 4 dari 4 pe | ngiriman.        |             |                       |              |               |               |              |                |                |                 |                    |              | Ξ    | Filter 🕁 Unduh |
|                      |           | TANGGAL PEMBUATAN       | PENERIMA PERUSAH | AN REFERENS | JENIS PENGIRIMAN      | STATUS       | SUBSTATUS     | TANGGAL KIRIM | ID PELACAKAN | ID PENGAMBILAN | ESTIMASI BIAYA | TERMASUR PENGEN | BALIAN ID PELACAKA | PENGEMBALIAN |      |                |
| PENGIRIMAN           |           | 2022-04-04              | test             | 1111        | Outbound              | Diselesaikan | Dicetak       | 2022-04-04    | 776476759342 |                |                |                 |                    |              |      |                |
| BURLIALAMAT          |           | 2022-04-04              | Testing          | .1111       | Outbound              | Diselesaikan | Dicetak       | 2022-04-04    | 776477525389 |                |                |                 |                    |              |      |                |
| a sous About         |           | 2022-04-04              | Testing          |             | Outbound              | Diselesaikan | Tidak dicetak | 2022-04-04    | 776476842946 |                | HK\$9,074.41   |                 |                    |              |      |                |
| PROFIL PENGIRIMAN    |           | 2022-04-04              |                  |             | Outbound              | Draf         | Tidak Lengkap | 2022-04-04    |              |                |                |                 |                    |              |      |                |
| B PENGATURAN         |           |                         |                  |             |                       |              |               |               |              |                |                |                 |                    |              |      |                |
| 🗘 GANTI TAMPILAN     |           |                         |                  |             |                       |              |               |               |              |                |                |                 |                    |              |      |                |
| ) bantuan            |           |                         |                  |             |                       |              |               |               |              |                |                |                 |                    |              |      |                |
|                      |           |                         |                  |             |                       |              |               |               |              |                |                |                 |                    |              |      |                |
|                      |           |                         |                  |             |                       |              |               |               |              |                |                |                 |                    |              |      |                |
|                      |           |                         |                  |             |                       |              |               |               |              |                |                |                 |                    |              |      |                |

# Untuk melihat daftar semua pengiriman Anda, status pengiriman, dan informasi pengiriman lainnya, klik PENGIRIMAN.

Anda dapat klik pada pengiriman individual untuk memeriksa detail dan status pengirimannya.

Definisi status pengiriman:

Draf

- Tidak lengkap; memerlukan informasi tambahan yang harus dilengkapi.
- Kedaluwarsa; pengiriman ini dibuat pada waktu lampau, sudah terlalu lama, dan perlu dibuat ulang.
- Siap untuk diselesaikan; pengiriman ini sudah lengkap, tetapi hanya belum diselesaikan.
- Gagal untuk diselesaikan; terjadi kesalahan selama penyelesaian, silakan coba lagi.

Selesai

- Belum dicetak; pengiriman selesai; label belum pernah dicetak.
- Dicetak sebagian; sebagian label sudah dicetak (bisa terjadi dalam pengiriman beberapa paket)
- Dicetak; label sudah dicetak seluruhnya

#### Pengiriman yang belum diselesaikan perlu dilengkapi agar dapat dijalankan

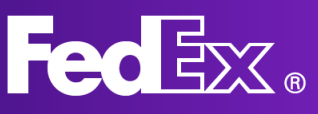

## **Bagian Dukungan**

| FedEx Ship Manager                   |                                                                                                    |
|--------------------------------------|----------------------------------------------------------------------------------------------------|
| Mulai                                | Mulai                                                                                                    |
| Membuat pengiriman                   | FedEx Ship Manager * baru dan lebih andal<br>Versi baru dari FedEx. Ship Manager kini tersedia dengan beberapa perbaikan dan pengembangan. Bagian 'Bantuan' ini akan membantu Anda mengenali dan mengetahui cara menggunakan fitur-fitur barunya.                                                                                                    |
| Detail & cukai pengiriman            | Profil pengiriman<br>Anda dapat membuat dan menggunakan profil pengiriman jika sering mengirim dengan tipe pengiriman yang sama. Semua informasi dalam profil pengiriman akan terisi otomatis sehingga Anda tidak perlu memasukkan detail lagi di setiap pengiriman.                                                                                                    |
| Nilai khusus                         | Berikut adalah contoh profil pengiriman yang dapat Anda buat:                                                                                                    |
| Layanan dan pengambilan<br>Penagihan | Untuk pengiriman bisnis reguler. Anda dapat menyimpan dan menggunakan kembali alamat pengambilan yang Anda tentukan, misalnya, dari gudang atau kantor, dan juga tipe layanan default yang digunakan.     Untuk pengiriman berulang, Anda dapat menyimpan alamat pengirim dan penerima, serta berat dan dimensip pengiriman.     Untuk pengiriman berulang, Anda dapat menyimpan danat pengirim dan penerima, serta berat dan dimensip pengiriman. |
| Sertakan label pengembalian          | <ul> <li>umuk ketertuan knusus, insainga, anda dapat menyimpan opsi <b>remayaran oen penerma</b> atau mengaktirkan pemberitanuan.</li> <li>Untuk informasi selengkapnya tentang cara menyiapkan profil pengiriman, lihat <u>di sini.</u></li> </ul>                                                                                                    |
| Tinjauan pengiriman                  | Print & Integration                                                                                                    |
| Mengelola pengiriman                 | Untuk petunjuk pengintalan, lihat <u>Mulai dengan aplikasi Print &amp; Integration</u>                                                                                                    |
| Status pengiriman                    | Aplikasi Print & Integration menghubungkan printer Anda langsung ke FedEx Ship Manager dan memungkinkan Anda mengirim label serta dokumen lainnya langsung ke printer.                                                                                                    |
| Unduh laporan pengiriman             | Anda dapat menggunakan aplikasi Print & Integration tanpa perlu mengunduh label dan mengirimkannya ke printer secara manual. Anda juga dapat menyelesaikan pengiriman dalam kumpulan dan mengirimkannya ke printer.                                                                                                    |
| Profil                               | Setelah terhubung ke Print & Integration, buka menu Pengaturan, lalu di Pencetakan, konfigurasi printer Anda. Pastikan Anda memilih ukuran kertas yang sesuai untuk dokumen.                                                                                                    |
| Profil pengiriman                    | Kini Anda dapat menjadwalkan pengiriman lebih cepat di FedEx Ship Manager dengan profil pengiriman yang telah dibuat dan opsi pencetakan yang dikonfigurasi.                                                                                                    |
| Profil barang                        |                                                                                                    |
| Pengaturan                           |                                                                                                    |
| Kelola preferensi dan default        |                                                                                                    |

Terdapat bagian "bantuan" ekstensif yang dapat diakses via aplikasi dari menu navigasi kiri.

Untuk ringkasan, manfaat utama, dan FAQ dari FedEx Ship Manager versi baru, silakan kunjungi halaman "Alat Pengiriman" di fedex.com.

Anda dapat selalu menghubungi layanan pelanggan setempat untuk mendapatkan dukungan FedEx jika Anda memiliki pertanyaan lebih lanjut. Nomor layanan pelanggan di lokasi Anda dapat ditemukan di situs web fedex.com lokal Anda.